# MANUAL BOOK

# E – Arsip Aset (Sensus, Kapwatan, dan SIA 2016)

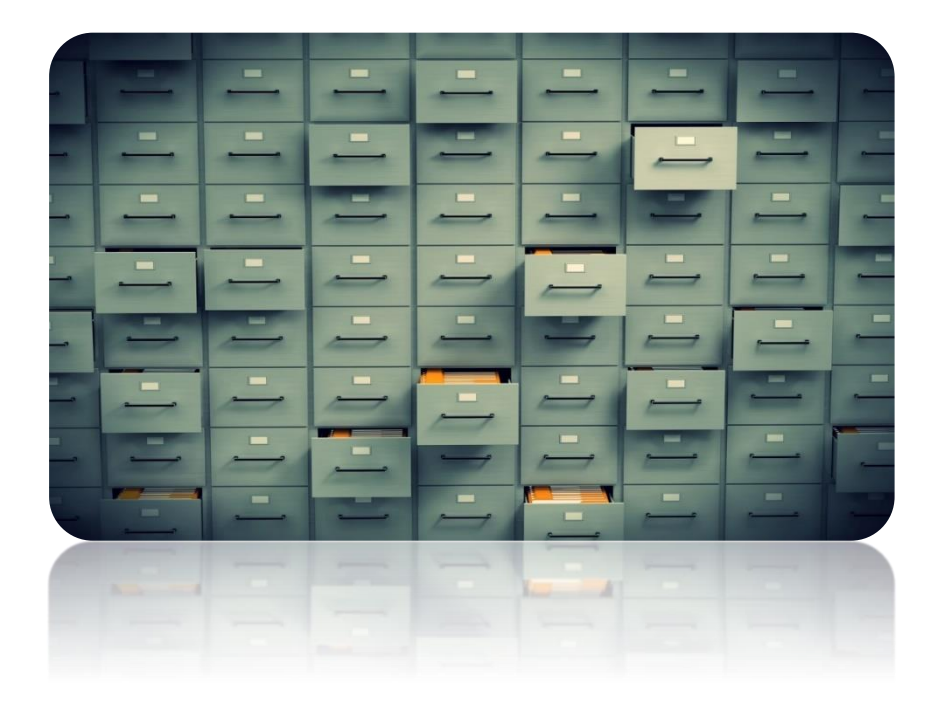

# BADAN PENGELOLA ASET DAERAH PROVINSI DKI JAKARTA

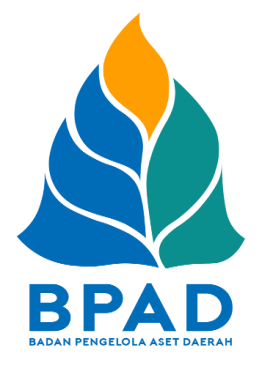

# **KATA PENGANTAR**

Pemerintah Daerah Provinsi DKI Jakarta memanfaatkan Teknologi Informasi untuk meningkatkan kualitas administrasi pemerintahan dan komunikasi kepada seluruh masyarakat dan stakeholder demi memberikan pelayanan dan berinteraksi yang lebih baik kepada seluruh stakeholdernya. Konsep ini disebut dengan e-government yang sudah diamanatkan melalui Inpres No. 3/2003, dimana lembaga-lembaga pemerintahan baik pusat maupun daerah wajib menerapkan teknologi informasi dalam mewujudkan *Good Governance.* 

Dalam hal pengimplementasian e-government, Badan Pengelola Aset Daerah (BPAD) Provinsi DKI Jakarta telah membangun dan mengembangkan Sistem Penatausahaan Aset Yang Terintegrasi yang dapat diakses melalui website <u>http://aset.jakarta.go.id/</u>

Terdapat beberapa sub-sistem yang terdapat dalam website <u>http://aset.jakarta.go.id/</u>, salah satunya adalah ARSIP ASET. Semoga Buku Panduan Penggunaan Sub-Sistem (Menu) ARSIP ASET ini dapat bermanfaat dan mempermudah dalam pengoperasiannya, demi terlaksananya fungsi e-government yang lebih baik dan fungsioanal.

Jakarta, November 2019 Kepala Badan Pengelola Aset Daerah Provinsi DKI Jakarta

> Pujiono NIP. 196412301991121001

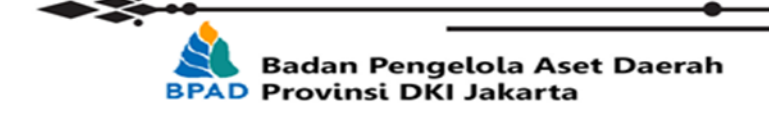

ii

# DAFTAR ISI

| KATA PENGANTAR                         | . i |
|----------------------------------------|-----|
| DAFTAR ISI                             | ii  |
| PETUNJUK PENGGUNAAN SUB MENU BANK DATA | 1   |
| A. SENSUS                              | 1   |
| 1. Lokasi                              | 2   |
| 2. Kode Barang                         | 2   |
| 3. Data Aset                           | 3   |
| B. KAPWATAN                            | 4   |
| 1. Lokasi                              | 4   |
| 2. Kode Barang                         | 5   |
| 3. Data Aset                           | 5   |
| C. SIA 2016                            | 7   |
| 1. Lokasi                              | 7   |
| 2. Kode Barang                         | 7   |
| 3. Data Aset                           | 8   |

# PETUNJUK PENGGUNAAN SUB MENU BANK DATA; Sensus, Kapwatan, dan SIA 2016 BADAN PENGELOLA ASET DAERAH

E-Arsip merupakan system yang berisikan digitalisasi dokumen aset yang dimana system ini sebagai tempat pengumpulan data aset Satuan Kerja Perangkat Daerah (SKPD)/Unit Kerja Perangkat Daerah (UKPD) di Provinsi DKI Jakarta.

Submenu yang berada di dalam menu Aset yakni Sensus, Kapwatan, dan SIA 2016 merupakan Bank Data yang berisikan data Aset Provinsi DKI Jakarta hasil dari Sensus yang dilakukan pada tahun 2008, dan Kapwatan merupakan data yang diberikan oleh Biro Perlengkapan tentang Perlengkapan dan Perawatan tahun 2003 dan 2008, sedangkan SIA 2016 data dari penginputan aset yang dilakukan di website http://aset.jakarta.go.id. Dalam Submenu Sensus, Kapwatan, dan SIA 2016 terdapat beberapa pilihan yaitu Lokasi, Kode Barang, dan Data Aset. Lokasi dan Kode Barang merupakan referensi untuk melakukan pencarian dalam di Data Aset. Submenu Sensus, Kapwatan, dan SIA 2016 difungsikan sebagai data pembanding dengan data yang ada saat ini dan sebagai penjelasan sejarah dari penginputan aset Provinsi DKI Jakarta.

Langkah pertama yang harus dilakukan adalah membuka laman http://aset.jakarta.go.id/

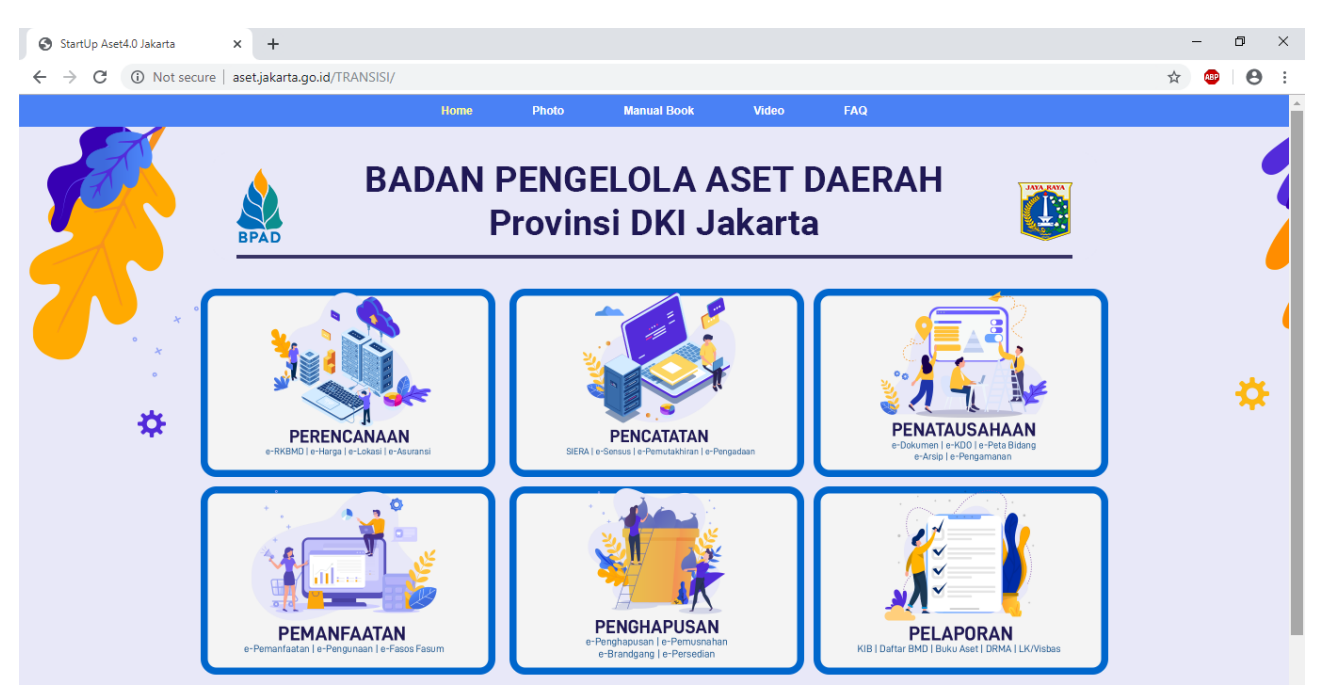

Gambar 1 Tampilan Proses Login

1

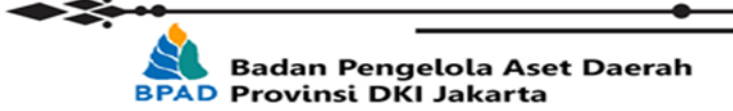

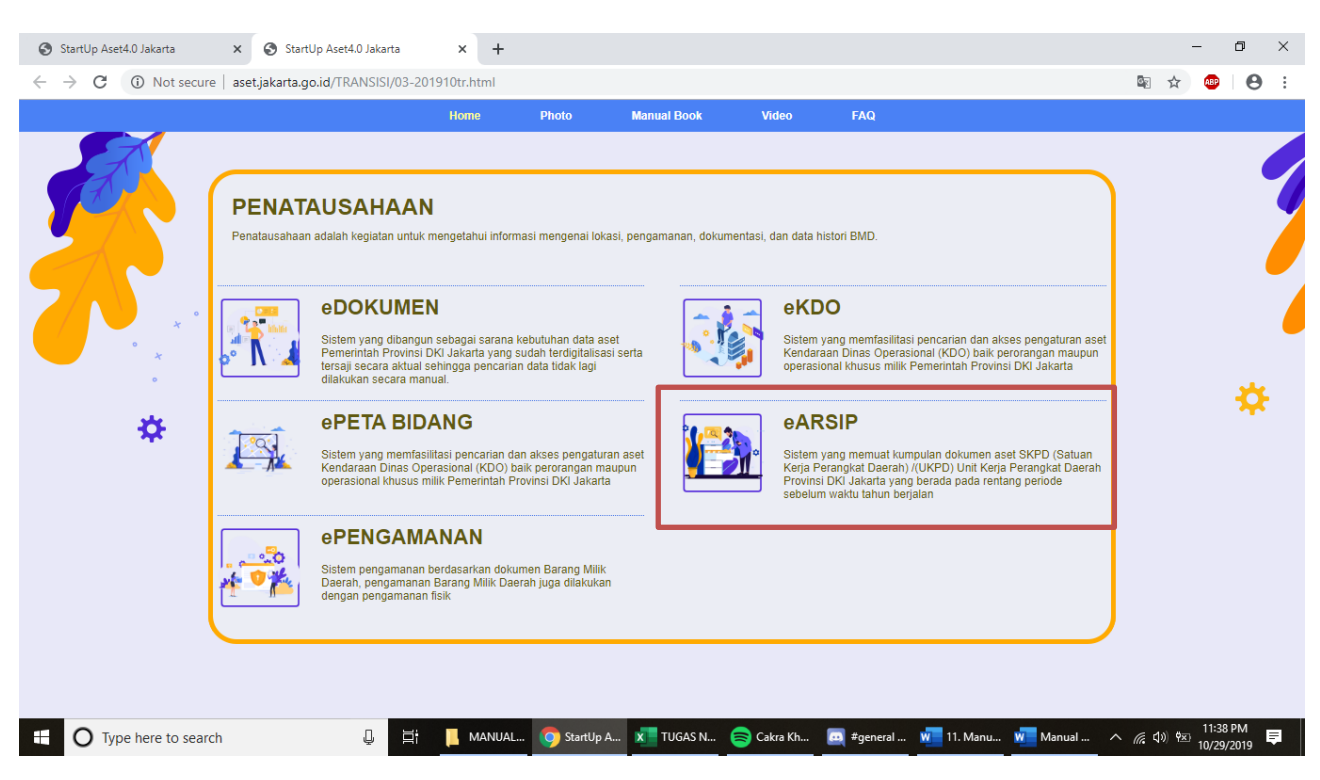

### Kemudian pilih modul **PENATAUSAHAAN** $\rightarrow$ **eARSIP**, seperti :

#### Setelah milih eARSIP, Maka akan seperti :

|             | Not secure   bpad.jakarta.go.id/earsip/                        |                                  | <del>०,</del> Q, <u>४</u>              | 2 🐵 🛛      |
|-------------|----------------------------------------------------------------|----------------------------------|----------------------------------------|------------|
|             | Arsip<br>Brdan Bannelola Acet Dacath                           |                                  |                                        |            |
|             | Arsip                                                          |                                  |                                        |            |
|             | Arsip<br>Badan Bangolola Asat Daorah                           |                                  |                                        |            |
|             | Padan Dangalala Asat Daarah                                    |                                  | E-ARSIP                                |            |
|             | Dauan Fengelola Asel Daelan                                    |                                  |                                        |            |
|             | 5                                                              |                                  | Username Username/NP                   |            |
|             |                                                                |                                  | NiP or Username                        |            |
|             |                                                                |                                  | Password a                             |            |
|             |                                                                |                                  |                                        |            |
|             |                                                                |                                  | Reload Captcha                         |            |
|             |                                                                |                                  | Ketik isi captcha                      |            |
|             |                                                                |                                  | د Lupa Password                        |            |
|             |                                                                |                                  | Manufacto                              |            |
|             |                                                                |                                  | Masuk =)                               |            |
|             | Hubungi Kami                                                   | © 2019 BPAD Provinsi DKI Jakarta |                                        |            |
|             | JI. Abdul Muis No. 66, Jakarta Pusat<br>Telp/Fax : 021-3865745 | Sub Bidang Data & Informasi Aset |                                        |            |
|             |                                                                |                                  |                                        |            |
|             |                                                                |                                  |                                        |            |
|             | a to search                                                    |                                  | Rr 🦱 #neneral 🚾 11 Manu 🚾 Manual 🔥 🖉 🕬 | 11:40 PM   |
| U type nere |                                                                |                                  |                                        | 10/29/2019 |
|             |                                                                |                                  |                                        |            |
|             |                                                                |                                  |                                        |            |
| Jsernam     | ne menggunakan No. ID                                          | /AS[KOIOK SKPD/UKPD/UPB]:        |                                        |            |
| L. NO.I     | ID untuk pegawai BPAD                                          |                                  |                                        |            |
| 2. AS[K     | OIOK SKPD/UKPD/UPBJ3                                           | untuk Pengurus Barang            |                                        |            |
| 3. AS[K     | olok SKPD/UKPD/UPB]2                                           | l untuk P3B                      |                                        |            |
|             |                                                                |                                  |                                        |            |
|             |                                                                | -                                |                                        |            |
| _           |                                                                |                                  |                                        |            |
|             |                                                                | •                                |                                        |            |

### A. SENSUS

#### 1. Lokasi

Submenu Lokasi digunakan hanya sebagai referensi untuk melihat Kode Lokasi yang akan digunakan untuk melakukan pencarian di Data Aset.

| ≜ 🗎 🖂           | •     | Aset > Sens  | us > Lokasi                        |      |
|-----------------|-------|--------------|------------------------------------|------|
| > bpad.jakarta. | go.id | Lokasi       |                                    |      |
| Dashboard       |       |              |                                    |      |
| СМ5             | ~     | Tahun : 2008 | •                                  | Cari |
| ) Internal      | ~     | 12345678     | 9 10                               |      |
| 🗳 Kepegawaian   | ~     | KODE LOKASI  | NAMA LOKASI                        |      |
| Aset            | ~     | 9110100      | SUDIN KEPENDUDUKAN & CATATAN SIPIL |      |
| - Asec          |       | 9111100      | SUDIN PERTANIAN DAN KEHUTANAN      |      |
| Index           |       | 9111200      | SUDIN PETERNAKAN DAN PERIKANAN     |      |
| Setup           | ~     | 9112100      | SUDIN PERINDUSTRIAN & PERDAGANGAN  |      |
| Consus          | ~     | 9112200      | SUDIN PERTAMBANGAN                 |      |
| Sensus          |       | 9113110      | SUDIN PENDAPATAN DAERAH I          |      |
| Lokasi          |       | 9113120      | SUDIN PENDAPATAN DAERAH II         |      |
| Kode Barang     |       | 9113200      | KANTOR KPKD KOTAMADYA              |      |
| Data Aset       |       | 9114100      | BADAN PENGAWASAN KODYA             |      |

Gambar 2 Tampilan Lokasi pada Submenu Sensus

2. Kode Barang

Submenu Kode Barang digunakan hanya sebagai referensi untuk melihat Kode Barang yang akan digunakan untuk melakukan pencarian di Data Aset.

|                                    |     | 🖨 Aset > Sensu                        | 5 > Kode Barang                                                              |                                                                                                 |                                                                                                    |                                                                                                    |
|------------------------------------|-----|---------------------------------------|------------------------------------------------------------------------------|-------------------------------------------------------------------------------------------------|----------------------------------------------------------------------------------------------------|----------------------------------------------------------------------------------------------------|
| bpad.jakarta.go.                   | id  | Kode Ba                               | rang                                                                         |                                                                                                 |                                                                                                    |                                                                                                    |
| Dashboard                          |     |                                       | J                                                                            |                                                                                                 |                                                                                                    |                                                                                                    |
| СМ5                                | ~   | Tahun : 2008                          | ▼ III JAKARTA SE                                                             | ELATAN 👻 :: *                                                                                   | Cari                                                                                                    |                                                                                                    |
| ) Internal                         | ~   | 123456789                             | 10                                                                           |                                                                                                 |                                                                                                    |                                                                                                    |
| 🕻 Kepegawaian                      | ~   | KODE BARANG                           | SUB 1 SUB 2                                                                  | SUB 3                                                                                           | SUB 4                                                                                                    | NAMA BARANG                                                                                                    |
| . Anot                             | ~   | 111011                                | Tanah Tanah Tana                                                             | h Pengguna Lain                                                                                 | Penggalian                                                                                                    | Penggalian                                                                                                    |
| Asec                               |     | 111018                                | Tanah Tanah Tana                                                             | h Pengguna Lain                                                                                 | Penggalian                                                                                                    | Tempat Air Hangat                                                                                                    |
|                                    |     | 111019                                | Tanah Tanah Tana                                                             | h Pengguna Lain                                                                                 | Penggalian                                                                                                    | Penggalian Lainnya                                                                                                    |
| Index                              |     |                                       |                                                                              |                                                                                                 |                                                                                                    |                                                                                                    |
| Index                              | ~   | 11111                                 | Tanah Tanah Tana                                                             | h Perkampungan                                                                                  | Kampung                                                                                                    | Kampung                                                                                                    |
| Index<br>Setup                     | ~ ~ | 11111<br>111111                       | Tanah Tanah Tana<br>Tanah Tanah Tana                                         | h Perkampungan<br>h Untuk Bangunan Gedung                                                       | Kampung<br>Tanah Bangunan Perumahan/G. Tempat Tinggal                                                                                             | Kampung<br>Tanah Bangunan Rumah Negara Gol I                                                                                             |
| Index<br>Setup<br>Sensus           | > > | 11111<br>111111<br>1111110            | Tanah Tanah Tana<br>Tanah Tanah Tana<br>Tanah Tanah Tana                     | h Perkampungan<br>h Untuk Bangunan Gedung<br>h Untuk Bangunan Gedung                            | Kampung<br>Tanah Bangunan Perumahan/G. Tempat Tinggal<br>Tanah Bangunan Perumahan/G. Tempat Tinggal                                               | Kampung<br>Tanah Bangunan Rumah Negara Gol I<br>Tanah Bangunan Rumah Fasilitas Tempat Tinggal Lain                                       |
| Index<br>Setup<br>Sensus<br>Lokasi | ~   | 11111<br>111111<br>1111110<br>1111111 | Tanah Tanah Tana<br>Tanah Tanah Tana<br>Tanah Tanah Tana<br>Tanah Tanah Tana | h Perkampungan<br>h Untuk Bangunan Gedung<br>h Untuk Bangunan Gedung<br>h Untuk Bangunan Gedung | Kampung<br>Tanah Bangunan Perumahan/G. Tempat Tinggal<br>Tanah Bangunan Perumahan/G. Tempat Tinggal<br>Tanah Bangunan Perumahan/G. Tempat Tinggal | Kampung<br>Tanah Bangunan Rumah Negara Gol I<br>Tanah Bangunan Rumah Fasilitas Tempat Tinggal Lain<br>Tanah Bangunan Perumahan Lain-lain |

Gambar 3 Tampilan Kode Barang pada Submenu Sensus

3. Data Aset

Submenu Data Aset digunakan untuk mencari data aset hasil dari sensus pada tahun 2008. Pada kolom pecarian terdapat beberapa kolom yang dapat digunakan untuk melakukan pencarian terhadap aset yang lebih detail antara lain: Tahun, Wilayah, KIB, Kode Lokasi,

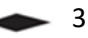

Kode Barang, dan Nama Barang. Dan beberapa kolom pencarian tambahan yang akan muncul sesuai dengan pencarian KIB, yaitu antara lain:

- a. KIB A: Alamat, Ukuran, Penggunaan, dan Keterangan
- b. KIB B: Merk, Type, No Polisi, dan Keterangan
- c. KIB C: Lokasi, Luas Lantai, dan Keterangan
- d. KIB D: Lokasi, Luas, dan Keterangan
- e. KIB E: Judul, Pencipta, dan Keterangan
- f. KIB F: Lokasi dan Keterangan.

| - Budun Tengeloi      |                                |                          |                              |                  |                  |             |           |                 |            |         |         |               | 900       | Achmad F | achn         |                |
|-----------------------|--------------------------------|--------------------------|------------------------------|------------------|------------------|-------------|-----------|-----------------|------------|---------|---------|---------------|-----------|----------|--------------|----------------|
| A M 🖂 🕰               | 🖴 Aset > Sensus > Data Ase     | 2                        |                              |                  |                  |             |           |                 |            |         |         |               |           |          |              |                |
| bpad.jakarta.go.id    | Data Aset                      |                          |                              |                  |                  |             |           |                 |            |         |         |               |           |          |              |                |
| Dashboard             |                                |                          |                              |                  |                  |             |           |                 |            |         |         |               |           |          |              |                |
| р смз 🗸 🖌             | Tahun                          | 2008 *                   |                              |                  |                  |             |           |                 |            |         |         |               |           |          |              |                |
| ) Internal            | WILAYAH                        | •                        |                              |                  |                  |             |           |                 |            |         |         |               |           |          |              |                |
| Kepegawaian 💙         | KIB                            | KIB C 🔹                  |                              |                  |                  |             |           |                 |            |         |         |               |           |          |              |                |
| Aset ~                | KODE LOKASI                    | *                        |                              |                  |                  |             |           |                 |            |         |         |               |           |          |              |                |
| Index                 | KODE BARANG                    | •                        |                              |                  |                  |             |           |                 |            |         |         |               |           |          |              |                |
| Setup ~               | NAMA BARANG                    | *                        |                              |                  |                  |             |           |                 |            |         |         |               |           |          |              |                |
| Sensus ~              | LOKASI                         |                          |                              |                  |                  |             |           |                 |            |         |         |               |           |          |              |                |
| Lokasi                | LUAS LANTAI                    | •                        |                              |                  |                  |             |           |                 |            |         |         |               |           |          |              |                |
| Kode Barang           | KETERANGAN                     | *danau                   |                              |                  |                  |             |           |                 |            |         |         |               |           |          |              |                |
| Data Aset             |                                | 0.70                     |                              |                  |                  |             |           |                 |            |         |         |               |           |          |              |                |
| Kapwatan              |                                | Call                     |                              |                  |                  |             |           |                 |            |         |         |               |           |          |              |                |
| SIA 2016              | 1                              |                          |                              |                  |                  |             |           |                 |            |         |         |               |           |          |              |                |
| Lokasi<br>Kode Barang | KODE NAMA LOKASI RA            | ODE NOMOR NAMA           | G NAMA PEMILIK               | TGL<br>PEROLEHAN | BERTINGKAT/TIDAK | BETON/TIDAK |           | lokasi          | TANGGAL    | NOMOR   | STATUS  | KODE<br>TANAH | ASAL      | KONDIS   | i harga      | KETERANGAN     |
| Data Aset             | 2010101                        | ALCOLOUR REGISTER ERANIN | •                            | T ENOLETOIN      |                  |             | D u l l A | Taman           | DONUMEN    | DONUMEN | Tacab   | in a gran     | 0302      |          |              | Pagar Taman    |
| E-ASET ~              | 9217200 SUDIN<br>PERTAMANAN 31 | 12112 11 Lain-la         | Pemerintah<br>Kabupaten/Kota | 31/12/2006       | Tidak            |             | 600       | danau<br>sunter | 31/12/2006 |         | Milik   |               | Pembelian | в        | 34500000.000 | ) danau sunter |
| E-Penghapusan         |                                |                          |                              | _                |                  | _           |           | selatan         | _          | _       | Perrida | _             | _         | _        |              | selatañ        |
| E-Rekon Y             | 1 items in 1<br>pages          |                          |                              |                  |                  |             |           |                 |            |         |         |               |           |          |              |                |

Gambar 4 Tampilan Data Aset pada Submenu Sensus

Setelah memasukkan kata kunci untuk mencari barang secara detail pada kolom pencarian, kemudian klik tombol CARI dan akan muncul data aset sesuai dengan pencarian, sebagai berikut:

| ODE NAMA LO            | LOKASI B           | (ODE<br>BARANG | NOMOR<br>REGISTER | NAMA<br>BARANG | NAMA PEMILIK                 | TGL<br>PEROLEHAN | BERTINGKAT/TIDAK BETON/TIDAK | LUAS<br>LANTAI | LOKASI                              | TANGGAL<br>DOKUMEN | NOMOR<br>DOKUMEN | STATUS<br>TANAH         | KODE<br>TANAH | ASAL<br>USUL | KONDISI | HARGA         | KETERANGAN                             |
|------------------------|--------------------|----------------|-------------------|----------------|------------------------------|------------------|------------------------------|----------------|-------------------------------------|--------------------|------------------|-------------------------|---------------|--------------|---------|---------------|----------------------------------------|
| 217200 SUDIN<br>PERTAM | MANAN <sup>3</sup> | 312112         | 11                | Lain-lain      | Pemerintah<br>Kabupaten/Kota | 31/12/2006       | Tidak                        | 600            | Taman<br>danau<br>sunter<br>selatan | 31/12/2006         |                  | Tanah<br>Milik<br>Pemda |               | Pembelian    | в       | 34500000.0000 | Pagar Taman<br>danau sunter<br>selatan |
| 1 ite                  | tems in 1<br>pages |                |                   |                |                              |                  |                              |                |                                     |                    |                  |                         |               |              |         |               |                                        |
|                        |                    |                |                   |                |                              |                  |                              |                |                                     |                    |                  |                         | -             |              |         |               |                                        |

Gambar 5 Hasil Pencarian Data Aset Submenu Sensus

Catatan:

- Kode Lokasi dan Kode Barang dapat dilihat pada submenu tersebut sebagai referensi
- Pada kolom pencarian, dapat menggunakan dua tanda bintang (\*) di antara kata kunci untuk mencari detail aset yang mengandung kata kunci tersebut atau hanya

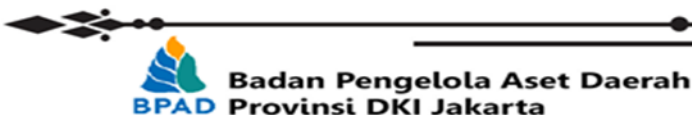

menggunakan satu tanda bintang (\*) di awal kata kunci untuk mencari detail aset yang sesuai dengan kata kunci tersebut.

#### **B. Kapwatan**

1. Lokasi

Submenu Lokasi digunakan hanya sebagai referensi untuk melihat Kode Lokasi yang akan digunakan untuk melakukan pencarian di Data Aset.

| ≜ 🗎 🖂           | •   | 🖨 Aset > Kapwata     | n > Lokasi               |                         |
|-----------------|-----|----------------------|--------------------------|-------------------------|
| bpad.jakarta.go | .id | Lokasi               |                          |                         |
| Dashboard       |     |                      |                          |                         |
| CMS             | ~   | Tahun : 2003         | ▼ *                      | Cari                    |
| O Internal      | ~   | 1 2 3 4 5 6 7 8 9 10 |                          |                         |
| 🗳 Kepegawaian   | ~   | KODE LOKASI          | NAMA LOKASI              | ALAMAT                  |
| Acot            | ~   | 000105000000 A       | AAA                      | MESJID                  |
| - Asec          |     | 09000000000 D        | KI JAKARTA               | jl. merdeka selatan 8-9 |
| – Index         |     | 090001000000 D       | PRD DKI JAKARTA          | JL KEBON SIRIH          |
| - Setup         | ~   | 090002000000 K       | EPALA DAERAH             | JL MERDEKA SELATAN 8-9  |
|                 | ~   | 090003000000 PE      | EMBANTU GUBERNUR         | JL MERDEKA SELATAN 8-9  |
| - Sensus        |     | 090004000000 SE      | TWILDA DKI JAKARTA       | JL. MERDEKA SELATAN 8-9 |
| Kapwatan        | ~   | 090004010000 R       | D.BINA TATA PEMERINTAHAN | JL MERDEKA SELATAN 8-9  |
| Lokasi          |     | 090004020000 BI      | RO REMERINTAH KELURAHAN  | II. MERDEKA SELATAN 8-9 |

Gambar 6 Tampilan Lokasi pada Submenu Kapwatan

2. Kode Barang

Submenu Kode Barang digunakan hanya sebagai referensi untuk melihat Kode Barang yang akan digunakan untuk melakukan pencarian di Data Aset.

| 💋 Badan Per       | ngelol | a Aset Daerah                   |
|-------------------|--------|---------------------------------|
| ≜ 🗰 🖂             | Ω.     | 🖴 Aset > Kapwatan > Kode Barang |
| Obpad.jakarta.go. | id     | Kode Barang                     |
| 🚯 Dashboard       |        |                                 |
| 🖵 смs             | ~      | Tahun : 2008 • :: * Cari        |
| O Internal        | ~      | 1 2 3 4 5 6 7 8 9 10            |
| 📽 Kepegawaian     | ~      | KODE BARANG NAMA BARANG         |
| 🔒 Aset            | ~      | 0<br>100000000 GOLONGAN TANAH   |
| – Index           |        | 1010000000 TANAH                |
| - Setup           | ~      | 1010100000 PERKAMPUNGAN         |
| - Sensus          | ~      | 1010101000 KAMPUNG              |
| Sensus            |        | 1010101001 KAMPUNG              |
| » Kapwatan        | Ť      | 1010101999 LAIN-LAIN            |
| Lokasi            |        | 1010102000 EMPLASMEN            |
| Kode Barang       |        | 1010102001 EMPLASMEN            |

Gambar 7 Tampilan Kode Barang pada Submenu Kapwatan

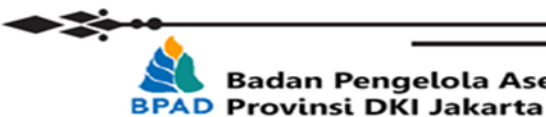

#### 3. Data Aset

Submenu Data Aset digunakan untuk mencari data aset dari Biro Perlengkapan tentang Perlengkapan dan Perawatan pada tahun 2003 dan 2008. Pada kolom pecarian terdapat beberapa kolom yang dapat digunakan untuk melakukan pencarian terhadap aset yang lebih detail antara lain: Tahun, Kode Lokasi, Kode Barang, Nama Barang, Alamat, dan Ukuran.

|                                                                                                  | •                                     | Aset > Kapwatan > Data A                                                                                                    | set                                                                                |                                                                                                    |                                     |                                                                                                    |                                                       |                                            |                                                                      |                                                                                                    |                                                                            |                    |                    |
|--------------------------------------------------------------------------------------------------|---------------------------------------|----------------------------------------------------------------------------------------------------|------------------------------------------------------------------------------------|----------------------------------------------------------------------------------------------------|-------------------------------------|----------------------------------------------------------------------------------------------------|-------------------------------------------------------|--------------------------------------------|----------------------------------------------------------------------|----------------------------------------------------------------------------------------------------|----------------------------------------------------------------------------|--------------------|--------------------|
| bpad.jakarta.go.                                                                                 | d                                     | Data Aget                                                                                                    |                                                                                    |                                                                                                    |                                     |                                                                                                    |                                                       |                                            |                                                                      |                                                                                                    |                                                                            |                    |                    |
| Dashboard                                                                                        |                                       | Data Aset                                                                                                    |                                                                                    |                                                                                                    |                                     |                                                                                                    |                                                       |                                            |                                                                      |                                                                                                    |                                                                            |                    |                    |
| l cus                                                                                            | ~                                     |                                                                                                    |                                                                                    |                                                                                                    |                                     |                                                                                                    |                                                       |                                            |                                                                      |                                                                                                    |                                                                            |                    |                    |
| i cons                                                                                           | ~                                     | Tahun                                                                                                    | 2003                                                                               | ]                                                                                                    |                                     |                                                                                                    |                                                       |                                            |                                                                      |                                                                                                    |                                                                            |                    |                    |
| ) internal                                                                                       |                                       | KODE LOKASI                                                                                                    | •                                                                                  |                                                                                                    |                                     |                                                                                                    |                                                       |                                            |                                                                      |                                                                                                    |                                                                            |                    |                    |
| Kepegawaian                                                                                      | Ň                                     | KODE BARANG                                                                                                    | •                                                                                  |                                                                                                    |                                     |                                                                                                    |                                                       |                                            |                                                                      |                                                                                                    |                                                                            |                    |                    |
| Aset                                                                                             | ř                                     | NAMA BARANG                                                                                                    | -                                                                                  |                                                                                                    |                                     |                                                                                                    |                                                       |                                            |                                                                      |                                                                                                    |                                                                            |                    |                    |
| Index                                                                                            |                                       | ALAMAT                                                                                                    | •                                                                                  |                                                                                                    |                                     |                                                                                                    |                                                       |                                            |                                                                      |                                                                                                    |                                                                            |                    |                    |
| Setup                                                                                            | ~                                     | UKURAN                                                                                                    | •                                                                                  |                                                                                                    |                                     |                                                                                                    |                                                       |                                            |                                                                      |                                                                                                    |                                                                            |                    |                    |
| Sensus                                                                                           | ~                                     | No Criteria                                                                                                    |                                                                                    |                                                                                                    |                                     |                                                                                                    |                                                       |                                            |                                                                      |                                                                                                    |                                                                            |                    |                    |
| Kapwatan                                                                                         | ~                                     |                                                                                                    | Cari                                                                               |                                                                                                    |                                     |                                                                                                    |                                                       |                                            |                                                                      |                                                                                                    |                                                                            |                    |                    |
| Lokasi                                                                                           |                                       |                                                                                                    |                                                                                    |                                                                                                    |                                     |                                                                                                    |                                                       |                                            |                                                                      |                                                                                                    |                                                                            |                    |                    |
| Kode Barang                                                                                      |                                       | 12345678910                                                                                                    |                                                                                    |                                                                                                    |                                     |                                                                                                    |                                                       |                                            |                                                                      |                                                                                                    |                                                                            |                    |                    |
|                                                                                                  |                                       |                                                                                                    |                                                                                    |                                                                                                    |                                     |                                                                                                    |                                                       |                                            |                                                                      |                                                                                                    |                                                                            |                    |                    |
| Data Aset                                                                                        | v                                     | KODE LOKASI NAMA LOK                                                                                                    | ASI KODE<br>BARANG                                                                 | NAMA BARANG                                                                                                    | NOREG                               | JENIS BARANG                                                                                                    | MERK UKURAN S                                         | SATUAN                                     | HARGA                                                                | ALAMAT                                                                                                    | KETERANGAN                                                                 | BULAN<br>PEROLEHAN | TAHUN<br>PEROLEHAN |
| Data Aset<br>SIA 2016<br>E-ASET                                                                  | ~<br>~                                | KODE LOKASI NAMA LOK                                                                                                    | ASI KODE<br>BARANG<br>12020111                                                     | NAMA BARANG<br>MEJA TULIS                                                                                                    | NOREG                               | JENIS BARANG<br>MEJA KERJA                                                                                         | MERK UKURAN 3                                         | SATUAN<br>BH                               | HARGA<br>8160000                                                     | ALAMAT<br>MERDEKA<br>SELATAN 8 - 9                                                                                                  | KETERANGAN                                                                 | BULAN<br>PEROLEHAN | TAHUN<br>PEROLEHAN |
| Data Aset<br>SIA 2016<br>E-ASET<br>E-Penghapusan                                                 | ><br>><br>>                           | KODE LOKASI NAMA LOK<br>09000000000 DKI JAKART.<br>09000000000 DKI JAKART.                                                                                                    | ASI KODE<br>BARANG<br>A 12020111<br>A 12020403                                     | NAMA BARANG<br>MEJA TULIS<br>AC UNIT                                                                                                    | NOREG                               | JENIS BARANG<br>MEJA KERJA<br>AIR<br>CONDITIONER                                                                   | MERK UKURAN 3                                         | SATUAN<br>BH<br>BH                         | HARGA<br>8160000<br>8860000                                          | ALAMAT<br>MERDEKA<br>SELATAN 8 - 9<br>MERDEKA<br>SELATAN 8 - 9                                                                      | KETERANGAN                                                                 | BULAN<br>PEROLEHAN | TAHUN<br>PEROLEHAN |
| Data Aset<br>SIA 2016<br>E-ASET<br>E-Penghapusan<br>E-Rekon                                      | ><br>><br>><br>><br>>                 | KODE LOKASI NAMA LON<br>090000000000 DKI JAKARTI<br>090000000000 DKI JAKARTI<br>090001000000 DRI DAKARTI                                                                                                    | ASI KODE<br>BARANG<br>A 12020111<br>A 12020403<br>01110101                         | NAMA BARANG<br>MEJA TULIS<br>AC UNIT<br>TNHBANGUNAN RUMAH NEGARA<br>GOL                                                                            | NOREG<br>4<br>1                     | JENIS BARANG<br>MEJA KERJA<br>AIR<br>CONDITIONER<br>TNH-RUMAH<br>DINAS                                             | MERK UKURAN 3<br>4<br>1<br>1581                       | SATUAN<br>BH<br>BH<br>M2                   | HARGA<br>8160000<br>8860000<br>237150000                             | ALAMAT<br>MERDEKA<br>SELATAN 8 - 9<br>MERDEKA<br>SELATAN 8 - 9<br>JL KEBON SIRIH                                                    | KETERANGAN<br>090371010000                                                 | BULAN<br>PEROLEHAN | TAHUN<br>PEROLEHAN |
| Data Aset<br>SIA 2016<br>E-ASET<br>E-Penghapusan<br>E-Rekon<br>Dokumen Aset<br>Forum             | ><br>><br>><br>>                      | KODE LOKASI NAMA LOK   09000000000 DKI JAKART.   09000000000 DKI JAKART.   090001000000 DKI DKI JAKART.   090001000000 DPRD DKI JAKART.   090001000000 DPRD DKI JAKART.   0900010000000 DPRD DKI JAKART.   090001000000 DPRD DKI JAKART.                                      | ASI KODE<br>BARANG<br>A 12020111<br>A 12020403<br>01110101<br>01110401             | NAMA BARANG<br>MEJA TULIS<br>AC UNIT<br>TINI-BANGUNAN RUMAH NEGARA<br>GOL.<br>TANAH BANGUNAN KANTOR<br>PEMERINT                                    | NOREG                               | JENIS BARANG<br>MEJA KERJA<br>AIR<br>CONDITIONER<br>TNH.RUMAH<br>DINAS<br>TNH RUMAH<br>DINAS                       | MERK UKURAN 3<br>4<br>1<br>1581<br>42                 | SATUAN<br>BH<br>BH<br>M2<br>M2             | HARGA<br>8160000<br>8860000<br>237150000<br>1566000000               | ALAMAT<br>MERDEKA<br>SELATAN 8 - 9<br>MERDEKA<br>SELATAN 8 - 9<br>JL KEBON SIRIH<br>JL KEBON SIRIH<br>NO 18                         | KETERANGAN<br>090371010000<br>090371010000                                 | BULAN<br>PEROLEHAN | TAHUN<br>PEROLEHAN |
| Data Aset<br>SIA 2016<br>E-ASET<br>E-Penghapusan<br>E-Rekon<br>Dokumen Aset<br>Forum<br>Download | > > > >                               | KODE LOKASI NAMA LOK   09000000000 DKI JAKART.   09000000000 DKI JAKART.   09000100000 DRD DKI JAKART.   09000100000 DRD DKI JAKART.   09000100000 DRD DKI JAKART.   09000100000 DRD DKI JAKART.   09000100000 DRD DKI JAKART.                                                | ASI KODE<br>BARANG<br>A 12020111<br>A 12020403<br>01110101<br>01110401<br>01110401 | NAMA BARANG<br>MEJA TULIS<br>AC UNIT<br>TINH BANGUNAN RUMAH NEGARA<br>GOL<br>TANAH BANGUNAN KANTOR<br>PEMRENT<br>TANAH BANGUNAN KANTOR             | NOREG<br>4<br>1<br>1<br>4<br>5      | JENIS BARANG<br>MEJA KERJA<br>AIR<br>CONDITIONER<br>TNH.RUMAH<br>DINAS<br>TNH RUMAH<br>DINAS<br>TN RMH WK<br>KETUA | MERK UKURAN S<br>4<br>1<br>1591<br>42<br>1500         | SATUAN<br>BH<br>M2<br>M2<br>M2             | HARGA<br>8160000<br>8860000<br>237150000<br>1566000000               | ALAMAT<br>MERDEKA<br>SELATAN 8 - 9<br>MERDEKA<br>SELATAN 8 - 9<br>JL KEBON SIRIH<br>NO 18<br>JL KEBON SIRIH 18                      | KETERANGAN<br>090371010000<br>090371010000                                 | BULAN<br>PEROLEHAN | TAHUN<br>PEROLEHAN |
| Data Aset<br>SIA 2016<br>E-ASET<br>E-Penghapusan<br>E-Rekon<br>Dokumen Aset<br>Forum<br>Download | > > > > > > > > > > > > > > > > > > > | KODE LOKASI NAMALON   09000000000 DKI JAKART.   09000100000 DKI JAKART.   09000100000 DRD DKI   09000100000 DRD DKI   09000100000 DRD DKI   09000100000 DRD DKI   09000100000 DRD DKI   09000100000 DRD DKI   09000100000 DRD DKI   00000100000 DRD DKI   00000100000 DRD DKI | ASI KODE<br>BARANG<br>A 12020111<br>A 12020403<br>01110101<br>01110401<br>01110401 | NUMA BARANG<br>MEJA TULIS<br>AC UNIT<br>TUNIH BANGUNAN NUMAH NEGARA<br>GOL<br>TANAH BANGUNAN KANTOR<br>PAMENIM<br>TANAH BANGUNAN KANTOR<br>PEMENIM | NOREG<br>4<br>1<br>1<br>4<br>5<br>6 | JENIS BARANG<br>MEJA KERJA<br>AIR<br>CONDITIONER<br>TINHRUMAH<br>DINAS<br>TINH RUMAH<br>KETUA<br>TANAH KANTOR      | MERK UKURAN 3<br>4<br>1<br>1581<br>42<br>1500<br>1500 | SATUAN<br>BH<br>M2<br>M2<br>M2<br>M2<br>M2 | HARGA<br>8160000<br>8860000<br>237150000<br>1566000000<br>3600000000 | ALAMAT<br>MERDEKA<br>SELATAN 8 - 9<br>MERDEKA<br>SELATAN 8 - 9<br>JL KEBON SIRIH<br>NO 18<br>JL KEBON SIRIH 18<br>JL KEBON SIRIH 18 | KETERANGAN<br>090371010000<br>090371010000<br>090172060000<br>090371050000 | BULAN<br>PEROLEHAN | TAHUN<br>PEROLEHAN |

Gambar 8 Tampilan Data Aset pada Submenu Kapwatan

Setelah memasukkan kata kunci untuk mencari barang secara detail pada kolom pencarian, kemudian klik tombol CARI dan akan muncul data aset sesuai dengan pencarian, sebagai berikut:

| KODE LOKASI  | NAMA LOKASI         | KODE<br>BARANG | NAMA BARANG                       | NOREG | JENIS BARANG       | MERK UKURAN | SATUAN | HARGA      | ALAMAT                   | KETERANGAN   | BULAN<br>PEROLEHAN | TAHUN<br>PEROLEHAN |
|--------------|---------------------|----------------|-----------------------------------|-------|--------------------|-------------|--------|------------|--------------------------|--------------|--------------------|--------------------|
| 090000000000 | DKI JAKARTA         | 12020111       | MEJA TULIS                        | 4     | MEJA KERJA         | 4           | вн     | 8160000    | MERDEKA<br>SELATAN 8 - 9 |              |                    |                    |
| 090000000000 | DKI JAKARTA         | 12020403       | AC UNIT                           | 1     | AIR<br>CONDITIONER | 1           | вн     | 8860000    | MERDEKA<br>SELATAN 8 - 9 |              |                    |                    |
| 090001000000 | DPRD DKI<br>JAKARTA | 01110101       | TNH.BANGUNAN RUMAH NEGARA<br>GOL  | 1     | TNH.RUMAH<br>DINAS | 1581        | M2     | 237150000  | JL KEBON SIRIH           | 090371010000 |                    |                    |
| 090001000000 | DPRD DKI<br>JAKARTA | 01110401       | TANAH BANGUNAN KANTOR<br>PEMERINT | 4     | TNH RUMAH<br>DINAS | 42          | M2     | 1566000000 | JL KEBON SIRIH<br>NO 18  | 090371010000 |                    |                    |
| 090001000000 | DPRD DKI<br>JAKARTA | 01110401       | TANAH BANGUNAN KANTOR<br>PEMERINT | 5     | TN RMH WK<br>KETUA | 1500        | M2     | 300000000  | JL.KEBON SIRIH 18        | 090172060000 |                    |                    |
| 090001000000 | DPRD DKI<br>JAKARTA | 01110401       | TANAH BANGUNAN KANTOR<br>PEMERINT | 6     | TANAH KANTOR       | 7200        | M2     | 360000000  | JL.KEBON SIRIH 18        | 090371050000 |                    |                    |
| 090001000000 | DPRD DKI<br>JAKARTA | 05020104       | LAIN-LAIN                         | 3000  | COAXIAL CABLE      | 3000        | MT     | 44250000   | JL KEBON SIRIH           | SEKRETARIAT  |                    |                    |
| 090001000000 | DPRD DKI<br>JAKARTA | 05020104       | LAIN-LAIN                         | 6000  | POWER CABLE<br>NYM | 3000        | МТ     | 55350000   | JL KEBON SIRIH           | SEKRETARIAT  |                    |                    |
| 090001000000 | DPRD DKI<br>JAKARTA | 05020104       | LAIN-LAIN                         | 6001  | KABEL PVC ISI 6    | 1           | вн     | 225000     | JL KEBON SIRIH           | R.KERJAKETUA |                    |                    |

Gambar 9 Hasil Pencarian Data Ases Submenu Kapwatan

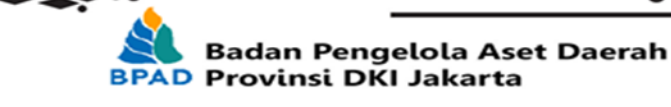

Catatan:

- Kode Lokasi dan Kode Barang dapat dilihat pada submenu tersebut sebagai referensi
- Pada kolom pencarian, dapat menggunakan dua tanda bintang (\*) di antara kata kunci untuk mencari detail aset yang mengandung kata kunci tersebut atau hanya menggunakan satu tanda bintang (\*) di awal kata kunci untuk mencari detail aset yang sesuai dengan kata kunci tersebut.
- Kolom "No Criteria" difungsikan untuk melakukan pencarian terhadap beberapa aset yang yang tidak terdapat dalam referensi di submenu Kode Barang dan Kode Lokasi dengan cara klik kolom "No Criteria" tersebut atau mencentangnya.

# C. SIA 2016

1. Lokasi

Submenu Lokasi digunakan hanya sebagai referensi untuk melihat Kode Lokasi yang akan digunakan untuk melakukan pencarian di Data Aset.

| ▲ 🗰 🖂             | •  | Aset > SIA 2016 > Lo | kasi                |                                        |                                                |  |
|-------------------|----|----------------------|---------------------|----------------------------------------|------------------------------------------------|--|
| bpad.jakarta.go.i | id | Lokasi               |                     |                                        |                                                |  |
| Dashboard         |    |                      |                     |                                        |                                                |  |
| CMS               | ~  | PROVINSI • : *       |                     | Cari                                   |                                                |  |
| O Internal        | ~  | 12345678             |                     |                                        |                                                |  |
| 👺 Kepegawaian     | ~  | KOLOK SKPD KC        | DDE LOKASI          | NAMA LOKASI                            | ALAMAT                                         |  |
| -                 | ~  | 0010000000000 0010   | 00000000000 DPRD P  | PROPINSI                               | JLN.KEBON SIRIH 18 JAKARTA PUSAT               |  |
| Aset              |    | 0010000000000 0010   | 01000000000 SEKRET  | ARIAT DPRD                             |                                                |  |
| - Index           |    | 0040000000000 0040   | DODODOOODOO SEKRET  | ARIAT DAERAH                           | JLN.MEDAN MERDEKA SELATAN 8-9                  |  |
| Setup             | ~  | 0040000000000 0040   | 00000000001 ASISTER | N PEMERINTAHAN                         | JLN.MEDAN MERDEKA SELATAN 8-9                  |  |
|                   | ~  | 0040000000000 0040   | 00000000002 ASISTER | N PEREKONOMIAN DAN ADMINISTRASI        | JLN.MEDAN MERDEKA SELATAN 8-9                  |  |
| - Sensus          |    | 0040000000000 0040   | 00000000003 ASISTE  | N PEMBANGUNAN DAN LINGKUNGAN HIDUP     | JLN.MEDAN MERDEKA SELATAN 8-9                  |  |
| – Kapwatan        | ~  | 0040000000000 0040   | 00000000004 ASISTER | N KESEJAHTERAAN MASYARAKAT             | JLN.MEDAN MERDEKA SELATAN 8-9                  |  |
| » SIA 2016        | ~  | 0040000000000 0040   | 01000000000 BIRO TA | ATA PEMERINTAHAN                       | JLN.MEDAN MERDEKA SELATAN 8-9                  |  |
| Lokasi            |    | 0040000000000 0040   | 02000000000 BIRO K  | EPALA DAERAH DAN KERJASAMA LUAR NEGERI | JLN.MEDAN MERDEKA SELATAN 8-9                  |  |
| Contract          |    | 0040000000000 0040   | 300000000 BIRO H    | UKUM                                   | ILN. MEDAN MERDEKA SELATAN NO. 8-9 BLOK G LT.9 |  |

Gambar 10 Tampilan Lokasi pada Submenu SIA 2016x

2. Kode Barang

Submenu Kode Barang digunakan hanya sebagai referensi untuk melihat Kode Barang yang akan digunakan untuk melakukan pencarian di Data Aset.

> 7

| ^   | ₿ 🖂             | •    | E | Aset > SIA 20 | 16 > Kode Barang |  |
|-----|-----------------|------|---|---------------|------------------|--|
| 0   | bpad.jakarta.go | o.id |   | Kode Ba       | rang             |  |
| 8   | Dashboard       |      |   |               |                  |  |
| -   | CMS             | ~    |   | *             | Cari             |  |
| 0   | nternal         | ~    |   | 123456789     | 10               |  |
| :0: | Kepegawalan     | ~    |   | KODE BARANG   | NAMA BARANG      |  |
| _   |                 | ~    |   | 0100000000    | GOLONGAN TANAH   |  |
|     | Aset            |      |   | 01010000000   | TANAH            |  |
| - 1 | ndex            |      |   | 01010100000   | PERKAMPUNGAN     |  |
|     | ietup           | ~    |   | 01010101000   | KAMPUNG          |  |
|     | angus           | ~    |   | 01010101001   | Tanah Kampung    |  |
| -   | ensus           |      |   | 01010101999   | LAIN-LAIN        |  |
| - 1 | (apwatan        | ~    |   | 01010102000   | EMPLASMEN        |  |
| » s | SIA 2016        | ~    |   | 01010102001   | EMPLASMEN        |  |
|     | Lokasi          |      |   | 01010102999   | LAIN-LAIN        |  |
|     | Kode Barang     |      |   | 01010103000   | KUBURAN          |  |
|     | Date tast       |      |   | 01010103001   | ISLAM            |  |
|     | Data Aset       |      |   | 01010103002   | KRISTEN          |  |

Gambar 11 Tampilan Kode Barang pada Submenu SIA 2016

3. Data Aset

Submenu Data Aset digunakan untuk mencari data aset hasil dari sensus pada tahun 2008. Pada kolom pecarian terdapat beberapa kolom yang dapat digunakan untuk melakukan pencarian terhadap aset yang lebih detail antara lain: Wilayah, SKPD/UKPD, KIB, Kolok SKPD, Kode Barang, No Reg, dan Nama Barang. Dan beberapa kolom pencarian tambahan yang akan muncul sesuai dengan pencarian KIB, yaitu antara lain:

- a. KIB A: Alamat dan Ukuran
- b. KIB B: No Polisi dan Merk
- c. KIB C: Alamat dan Ukuran

| 🖉 Badan Pengelola Aset Daerah |   |                               |                            |  |  |  |  |  |
|-------------------------------|---|-------------------------------|----------------------------|--|--|--|--|--|
| ▲ 🗰 🖂                         | • | 🖴 Aset > SIA 2016 > Data Aset |                            |  |  |  |  |  |
| bpad.jakarta.go.i             | d | Data Aset                     |                            |  |  |  |  |  |
| 🚯 Dashboard                   |   |                               |                            |  |  |  |  |  |
| CMS                           | ~ | WILAYAH                       | PROVINSI •                 |  |  |  |  |  |
| O Internal                    | ~ | SKPD/UKPD                     | 001000000000 DPRD PROPINSI |  |  |  |  |  |
| 🐕 Kepegawaian                 | ~ | KIB                           | KIBA 🔹                     |  |  |  |  |  |
| 🔒 Aset                        | ~ | KOLOK SKPD                    | *                          |  |  |  |  |  |
| – Index                       |   | KODE BARANG                   | *                          |  |  |  |  |  |
| - Setup                       | ~ | NOREG                         | *                          |  |  |  |  |  |
| - Sensus                      | Ň | NAMA BARANG                   |                            |  |  |  |  |  |
| - Kapwatan                    | č | ALAMAT                        | ·                          |  |  |  |  |  |
| # SIA 2016<br>Lokasi          | - | UKURAN                        | *                          |  |  |  |  |  |
| Kode Barang                   |   | No Criteria                   |                            |  |  |  |  |  |
| Data Aset                     | • |                               | Carl                       |  |  |  |  |  |

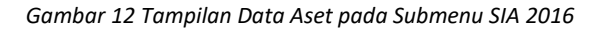

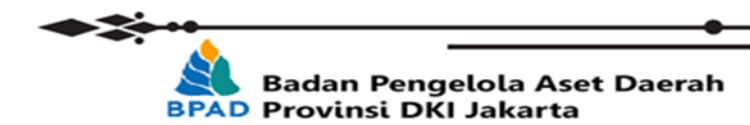

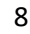

Setelah memasukkan kata kunci untuk mencari barang secara detail pada kolom pencarian, kemudian klik tombol CARI dan akan muncul data aset sesuai dengan pencarian, sebagai berikut:

| KOLOKSKPD      | KOLOK               | NALOK               | KOBAR       | NABAR                                    | NOREG TGL<br>PEROLEHAN | ALAMAT                                                    | ASALOLEH | HARGA         |
|----------------|---------------------|---------------------|-------------|------------------------------------------|------------------------|-----------------------------------------------------------|----------|---------------|
| 00504000000000 | 00504000000000      | DINAS BINA<br>MARGA | 03110000000 | BANGUNAN GEDUNG                          | 1                      | Perumahan Mega Kebon Jeruk, Kel. Joglo, Kec.<br>Kembangan | 2        | 1,502,701,000 |
| 00504000000000 | 0050400000000       | DINAS BINA<br>MARGA | 03110101001 | BANGUNAN GEDUNG KANTOR PERMANEN          | 1                      | Jl. DI Panjaitan Kav. 587 Jakarta Timur                   | 3        | 2,028,000,000 |
| 00504000000000 | 0050400000000       | DINAS BINA<br>MARGA | 03110101001 | BANGUNAN GEDUNG KANTOR PERMANEN          | 2                      | Jl. DI Panjaitan Kav. 587 Jakarta Timur                   | 2        | 2,390,860,000 |
| 00504000000000 | 0050400000000       | DINAS BINA<br>MARGA | 03110101001 | BANGUNAN GEDUNG KANTOR PERMANEN          | 3                      | Blok A. Jl. Taman Jatibaru No. 1, Jakarta Pusat           | 2        | 4,736,580,000 |
| 00504000000000 | 0050400000000       | DINAS BINA<br>MARGA | 03110101001 | BANGUNAN GEDUNG KANTOR PERMANEN          | 4                      | Blok B. Jl. Taman Jatibaru No. 1, Jakarta Pusat           | 2        | 3,359,660,00  |
| 00504000000000 | 0050400000000       | DINAS BINA<br>MARGA | 03110101001 | BANGUNAN GEDUNG KANTOR PERMANEN          | 5                      | Blok C, Jl. Taman Jatibaru No. 1, Jakarta Pusat           | 2        | 3,430,700,00  |
| 00504000000000 | 0050400000000       | DINAS BINA<br>MARGA | 03110101001 | BANGUNAN GEDUNG KANTOR PERMANEN          | 9                      | Jl. Jati baru No. 1, Jakarta Pusat                        | 2        | 3,000,000,00  |
| 00504000000000 | 0050400000000       | DINAS BINA<br>MARGA | 03110103001 | BANGUNAN BENGKEL PERMANEN                | 3                      | Jl. Taman Jatibaru No. 1, Jakarta Pusat                   | 2        | 42,762,000    |
| 00504000000000 | 0050400000000       | DINAS BINA<br>MARGA | 03110105001 | BANGUNAN GEDUNG LABORATORIUM<br>PERMANEN | 1                      | Jl. DI Panjaitan Kav. 587 Jakarta Timur                   | 2        | 492,000,000   |
| 00504000000000 | 0050400000000       | DINAS BINA<br>MARGA | 03110108001 | BANGUNAN TEMPAT IBADAH PERMANEN          | 3                      | Jl. Taman Jatibaru No. 1, Jakarta Pusat                   | 2        | 194,053,100   |
| 00504000000000 | 0050400000000       | DINAS BINA<br>MARGA | 03110114001 | GEDUNG GARASI/POOL PERMANEN              | 1                      | Jl. DI Panjaitan Kav. 587 Jakarta Timur                   | 2        | 492,000,000   |
|                | 11 items in 1 pages |                     |             |                                          |                        |                                                           |          |               |

Gambar 13 Hasil Pencarian Data ASet Subbmenu SIA 2016

Catatan:

- Kode Lokasi dan Kode Barang dapat dilihat pada submenu tersebut sebagai referensi
- Pada kolom pencarian, dapat menggunakan dua tanda bintang (\*) di antara kata kunci untuk mencari detail aset yang mengandung kata kunci tersebut atau hanya menggunakan satu tanda bintang (\*) di awal kata kunci untuk mencari detail aset yang sesuai dengan kata kunci tersebut.

...:: Selesai :::...

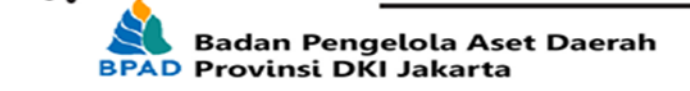

9